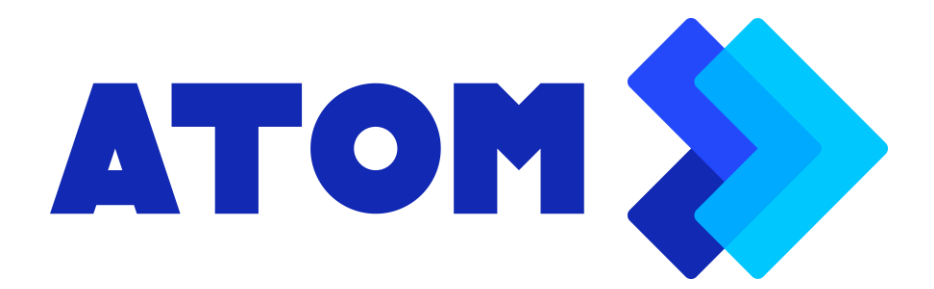

## How to update iOS version 16 and enable VOLTE service in iPhone devices

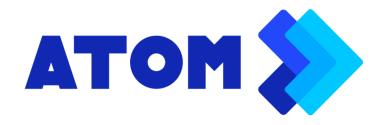

# 1.Go to setting>>General>> Check iOS version 16 and download new version.

| 13:08                                                                                                    |                                         | • <b>•••••••••••••</b>  |  |  |
|----------------------------------------------------------------------------------------------------|-----------------------------------------|-------------------------|--|--|
| <b>〈</b> General                                                                                                    | Software Up                             | date                    |  |  |
| Automotio                                                                                                    |                                         |                         |  |  |
| Automatic                                                                                                    | Updates                                 | On >                    |  |  |
| 16 A<br>1.                                                                                                    | <b>DS 16.3.1</b><br>pple Inc.<br>15 GB  |                         |  |  |
| This update<br>security up                                                                                                    | e provides import<br>dates for your iPh | ant bug fixes and none. |  |  |
| For information on the security content of<br>Apple software updates, please visit this<br>website:<br>https://support.apple.com/kb/HT201222 |                                         |                         |  |  |
| Learn more                                                                                                    | ·                                       |                         |  |  |
|                                                                                                    |                                         |                         |  |  |
| Download                                                                                                    | and Install                             |                         |  |  |
|                                                                                                    |                                         |                         |  |  |
|                                                                                                    |                                         |                         |  |  |

#### 2. After downloading, install the software.

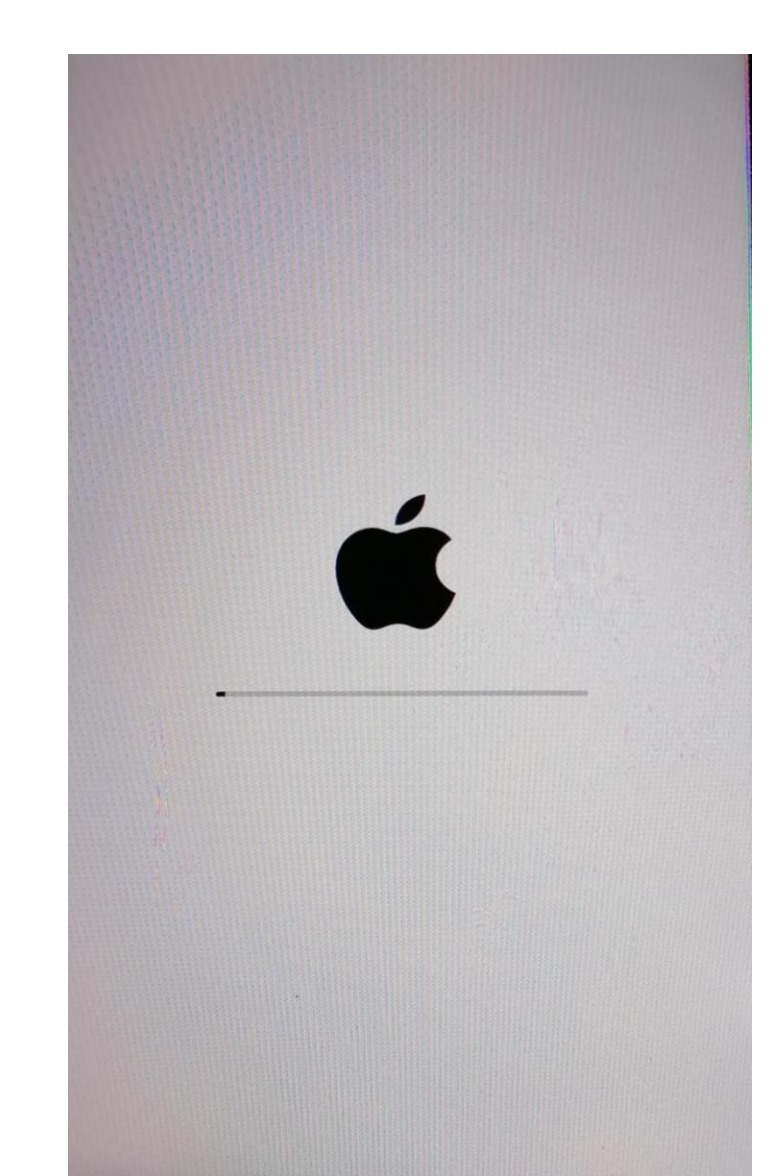

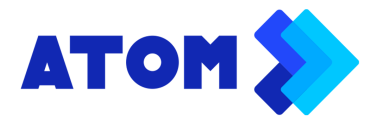

### How to update iOS version 16 and enable VOLTE service in iPhone devices

3. The update will complete after around 25 minutes and connect to the Wi-Fi/mobiledata to continue

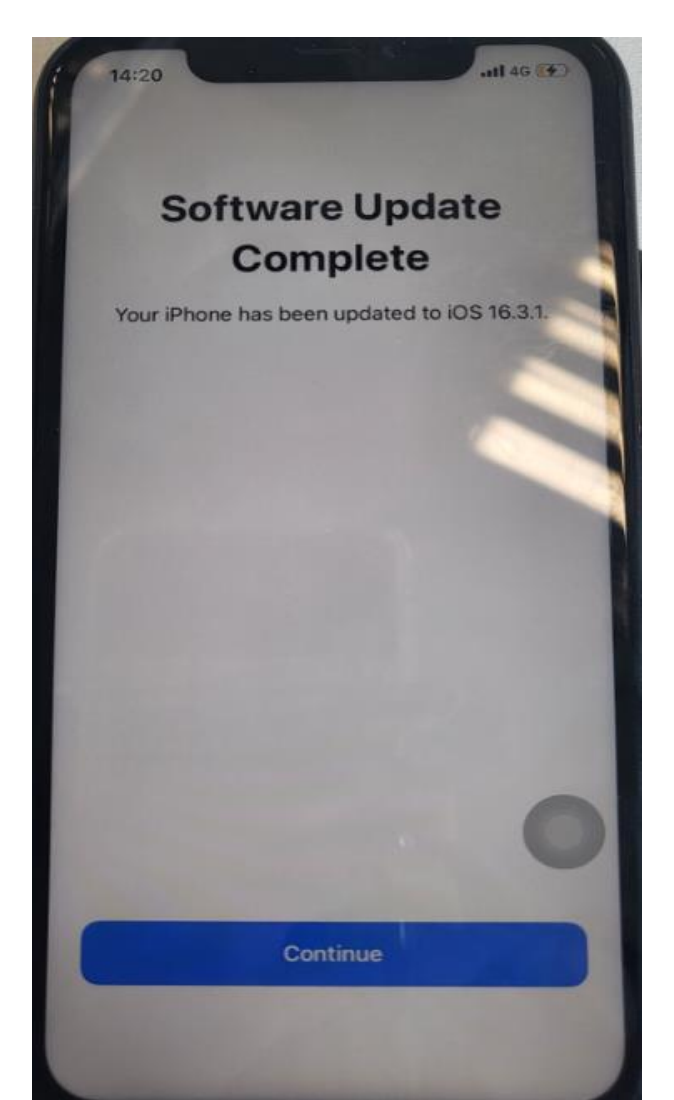

4. After updating software, make sure to update carrier settings

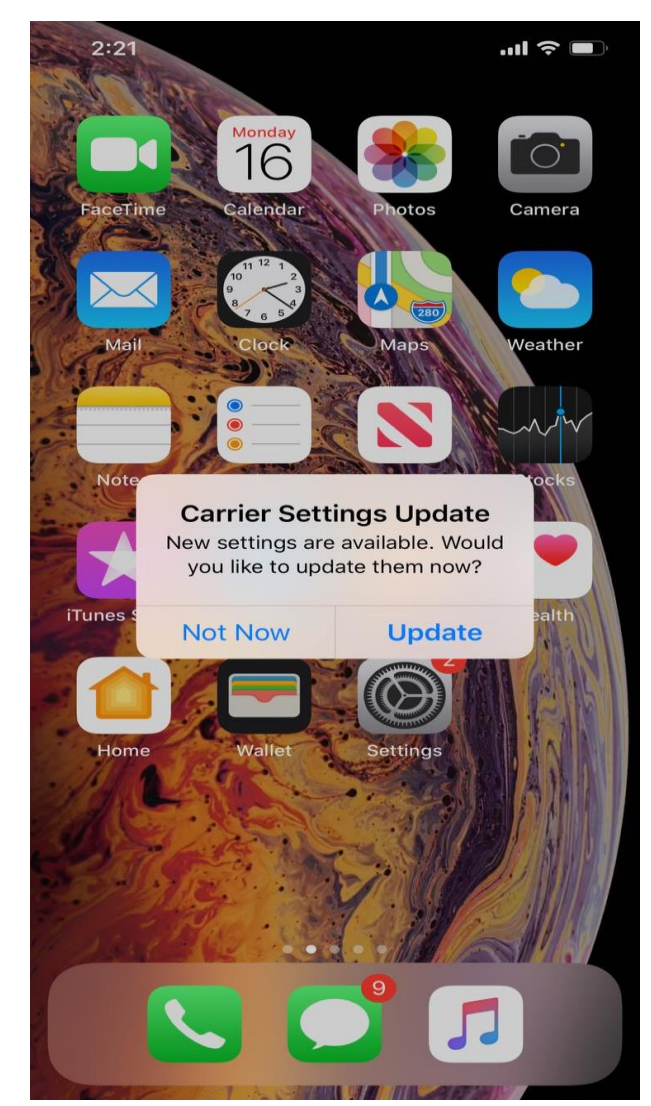

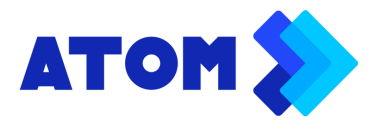

## How to update iOS version 16 and enable VOLTE service in iPhone devices

#### 5. Go to Setting>>General>>About>>Carrier should be ATOM 51.0..

| 13:36                 | <b>.11 </b> 4G 💽    |
|-----------------------|---------------------|
| Ceneral               | About               |
| Bluetooth             | 08-FE-F/-/F-F4-UZ   |
| Modem Firmware        | 5.00.01             |
| SEID                  | >                   |
| EID<br>89049032004008 | 8882600005245018802 |
| Carrier Lock          | No SIM restrictions |
| PHYSICAL SIM          |                     |
| Network               | ATOM 4.5G           |
| Carrier               | ATOM 51.0           |
| IMEI                  |                     |
| ICCID                 |                     |
| MEID                  |                     |

6. Go to Setting>>>> Cellular>> Cellular Data Options>>Voice & Data and choose 4G,VoLTE On. SMS to restart device will be received.

| 10:19                                     | ••••••••••••••••••••••••••••••••••••••• | 10:23                                      | ull 4G 🔲                  |
|-------------------------------------------|-----------------------------------------|--------------------------------------------|---------------------------|
| Voice & Data                              |                                         | <21                                        | 9                         |
|                                           |                                         | -                                          | Telenor >                 |
| 4G, VoLTE On                              | Street Street                           | Fri, 2                                     | ATOM > ,<br>25 Oct, 15:54 |
| 4G, VoLTE Off                             | $\checkmark$                            | VOLTE ဝန်ဆောင်မှု<br>ဖြစ်ပါသည်။ ဖန်းအ      | ကို ရယူပြီး<br>ဖင်/အပိတ်  |
| 3G                                        |                                         | ပြုလုပ်ပြီး VOLTE d<br>အသုံးပြုနိုင်ပါပြီ။ | ာန်ဆောင်မှုကို            |
| Using 4G can load data faster and improve | voice quality.                          |                                            |                           |

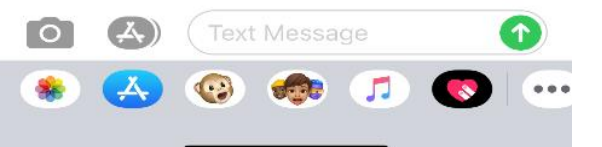

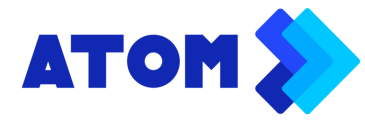

### How to update iOS version 16 and enable VOLTE service in iPhone devices

| ~ |
|---|
|   |
|   |

3G

Using 4G can load data faster and improve voice quality.

7. After restarting device, Go to Setting >> Cellular>> Cellular Data Options>>Voice & Data and check 4G,VoLTE On is marked and start enjoy the service

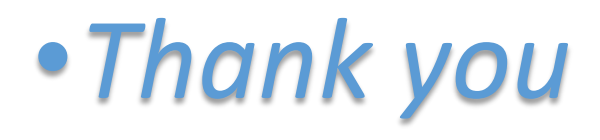

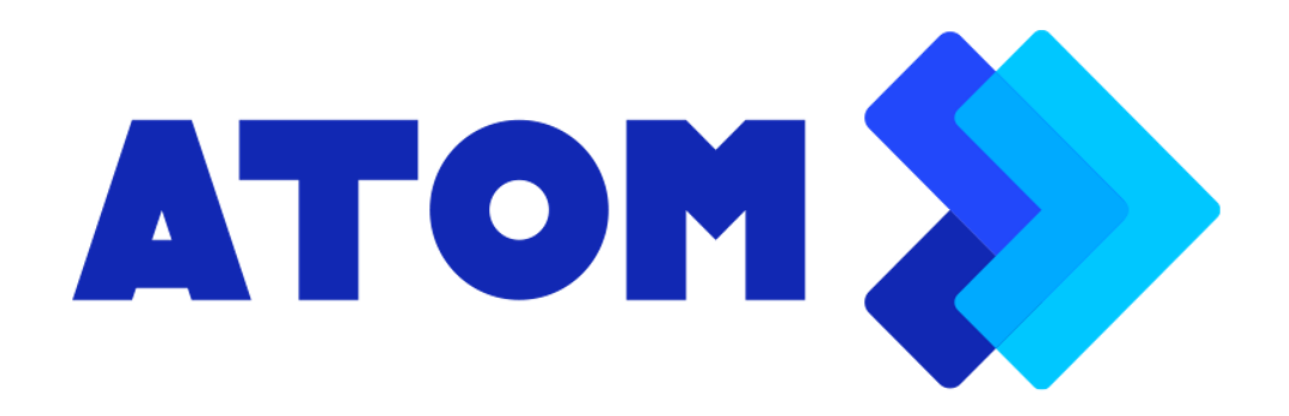